## 2 – Initial Setup with Web Wizard

Libresva ESG is configured to respond to the IP **192.168.1.1**. If this address conflicts with another on your network or if you have a different subnet, it is possible to change it via console access. Login username is **admin** with password **password**.

Select Option 2 *Change Network Settings*, next *Device Configuration* and edit **eth0** device settings. Do not change **DNS** or **HOSTNAME** specific settings, as will be done next by the first time configuration wizard.

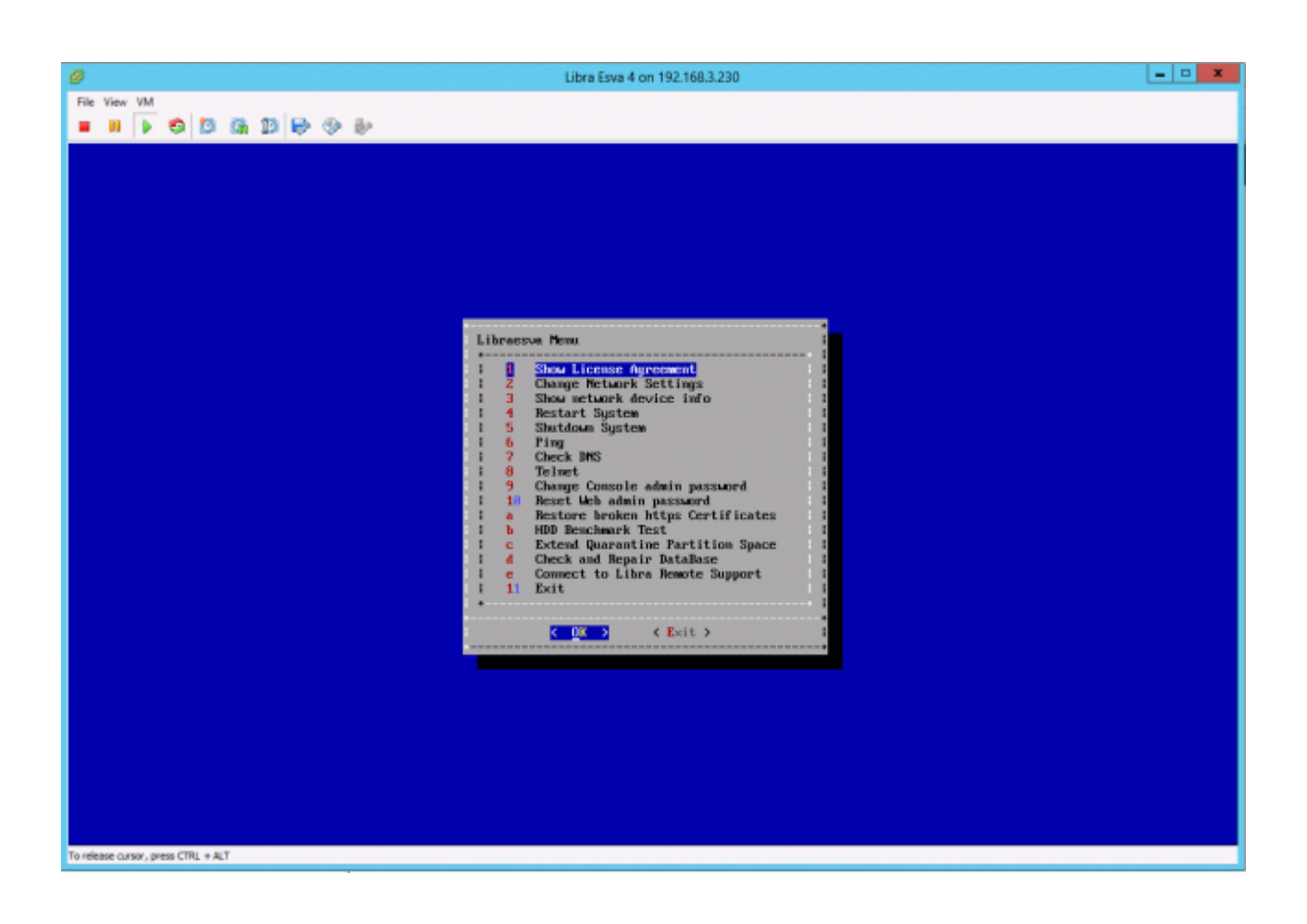

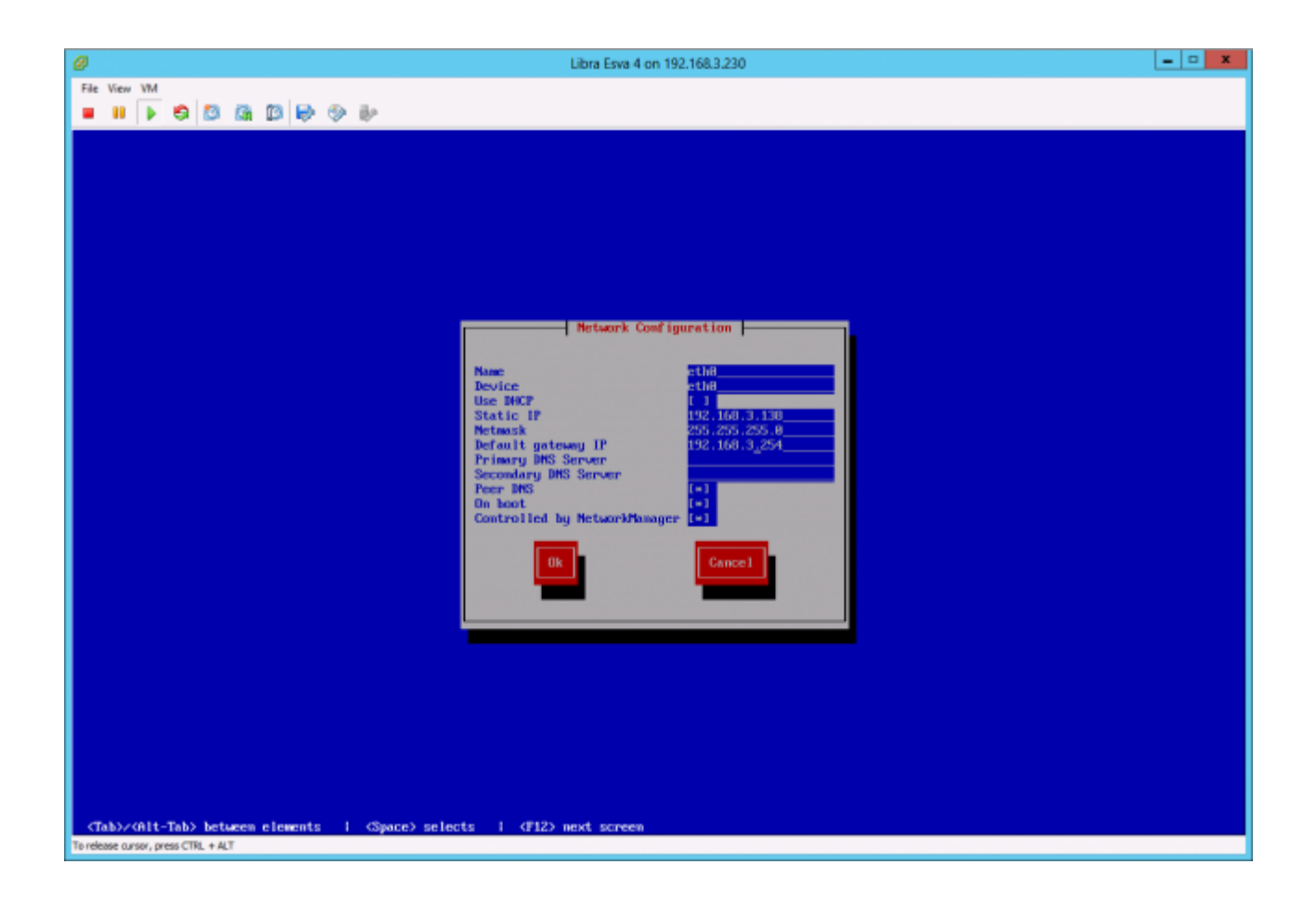

Once ready, digit into the browser address bar (Headed by Internet Explore 8 and later versions and with Firefox 3 and later versions, Google Chrome and Safari):

## http://192.168.1.1/ (or whatever address you assigned)

At this time all configurations are taken over by the web configuration wizard.

By selecting the menu **Date & Time Settings**, the following screen will appear:

| LIBRAESVA                      |                                 |                                  |                           |                           |                                     |  |
|--------------------------------|---------------------------------|----------------------------------|---------------------------|---------------------------|-------------------------------------|--|
| Step 1<br>Date & Time Settings | Step 2<br>Network Configuration | Step 3<br>Antispam Configuration | Step 4<br>TLS Certificate | Step 5                    | Step 6<br>Firewall Check & Complete |  |
| Step 1 - Date & Time S         | Settings                        |                                  |                           |                           |                                     |  |
| All fields                     | are required. As soo            | n as the wizard is complete      | d your Libra ESVA will l  | be ready to start process | ing mail.                           |  |
| Current D                      | ate 2                           | 016-09-15                        |                           |                           |                                     |  |
| Current Ti                     | ime 1                           | 7:33                             |                           |                           |                                     |  |
| Host set t                     | o UTC time?                     |                                  |                           |                           |                                     |  |
| Timezone                       |                                 | Europe/Rome                      |                           |                           | w                                   |  |
|                                |                                 |                                  |                           |                           |                                     |  |
|                                |                                 |                                  |                           |                           |                                     |  |
|                                |                                 |                                  |                           |                           |                                     |  |
|                                |                                 |                                  |                           |                           |                                     |  |
|                                |                                 |                                  |                           |                           |                                     |  |
|                                |                                 |                                  |                           |                           |                                     |  |
|                                |                                 |                                  |                           | Previous Net              | xt Save & Reboot                    |  |

Set the current date and time in the specified format and choose the Time Zone. If the host is set to utilize the UTC hour, select the appropriate box.

Select Network Configuration:

| LIBRAESVA                                                      |                                               |                                    |           |      |                                 |  |
|----------------------------------------------------------------|-----------------------------------------------|------------------------------------|-----------|------|---------------------------------|--|
| Step 1<br>Date & Time Settings Step 2<br>Network Configuration | Step 3<br>Antisparm Configuration             | Step 4<br>TLS Certificate          | Step 5    | S    | tep 6<br>ewall Check & Complete |  |
| Step 2 - Network Configuration                                 |                                               |                                    |           |      |                                 |  |
| Please fill in all blanks with                                 | your network environment                      | informations:                      |           |      |                                 |  |
| Your IP Address                                                | 192.168.3.36                                  | a ESVA ha una                      |           |      |                                 |  |
| Your Netmask                                                   | 255.255.255.0<br>The netmask in dotted format | a ESVA to use                      |           |      |                                 |  |
| Your Gateway Address                                           | 192.168.3.254<br>Your Default Gateway         |                                    |           |      |                                 |  |
| Your Hostname                                                  | esva.yourdomain.com                           | the same of the Total and Date     |           |      |                                 |  |
|                                                                | Use a fully qualified name, usually           | y the same as the Internet Diris i | A Record. |      |                                 |  |
|                                                                |                                               |                                    |           |      |                                 |  |
|                                                                |                                               |                                    |           |      |                                 |  |
|                                                                |                                               |                                    |           |      |                                 |  |
|                                                                |                                               |                                    |           |      |                                 |  |
|                                                                |                                               |                                    |           |      |                                 |  |
|                                                                |                                               | (                                  | Previous  | Next | Save & Reboot                   |  |

Use the following guidelines for your network configuration:

| IP Address       | The IP address to be assigned to Libraesva ESG                                                                                                    |
|------------------|----------------------------------------------------------------------------------------------------|
| Netmask          | Netmask in appropriate format, for example: 255.255.255.0                                                                                                    |
| Gateway          | Default Gateway                                                                                                    |
| Your LAN Network | The address of your. LAN. From this subnet Libraesva ESG will allow relay                                                                                                    |
| Hostname         | The Libraesva ESG Machine hostname. Use a FQDN name, for example<br>esva.yourdomain.com The hostname should be the same as the Internet<br>DNS A record. <u>The domain part of your hostname will be the</u><br><u>default domain Libra Esva will clean email for</u> |

## Select: Antispam Configuration:

| Step 2                         | Step 3 Step 4 S                                                   | tep 5 | Step 6         |
|--------------------------------|-------------------------------------------------------------------|-------|----------------|
| ettings Network Configuration  | Antispam Configuration                                            | cense | Firewall Check |
| tispam Configuration           |                                                                   |       |                |
| Please fill in all blanks with | your Company details:                                             |       |                |
|                                |                                                                   |       |                |
| Organization Name              | CompanyName                                                       |       |                |
|                                | A short name without spaces.                                      |       |                |
| Organization Long Name         | Company Name                                                      |       |                |
|                                | A longer name. Spaces are ox.                                     |       |                |
| Organization Website           | Your Organization Website, starting with http://                  |       |                |
|                                | mail.example.com                                                  |       |                |
| Organization Mailserver        | The mailserver to forward scanned mail to (FQDN or IP address).   |       |                |
| Email for sustant management   | info@example.com                                                  |       |                |
| Email for system messages      | Esva sends regular messages to keep you informed of any problems. |       |                |
| IANA Country Code              | IT *                                                              |       |                |
| ,,                             | The two letter code assigned to your Country.                     |       |                |

Precisely fill in all fields:

| Organisation Name          | A Short name without spaces describing your Organization                                                 |
|----------------------------|----------------------------------------------------------------------------------------------------|
| Organisation Long<br>Name  | A longer name. Spaces are permitted                                                                      |
| Organisation Website       | The website address of your company, starting with http://                                               |
| Organisation<br>Mailserver | The mailserver to which Libraesva ESG will forward clean mail. It can be a name as well as an IP address |

| Email for system<br>messages      | The email address to which all informative emails should be sent<br>concerning the status of Libraesva ESG:, for example log file, system<br>problems, warnings etc., should be a controlled box!                                            |
|-----------------------------------|----------------------------------------------------------------------------------------------------|
| Antispam child<br>processes       | Maintain a default of 2 unless there is a very heavy installation (more than 2000 messages/hour). By Increasing this value you are required to increase VM resources. (About $4 \times nr$ . of CPU cores. Each 5 children requires 1GB RAM) |
| Your two-letter IANA country code | The two letter code assigned to your country. For Italy use IT. The complete list can be found at: http://www.iana.org/domains/root/db/#                                                                                                    |

## Select: SSL Certificate:

Those informations will be used to create a self signed certificate for TLS secure communications.

| LIBRAESVA                                        |                                                        |                              |                   |                                     |  |  |
|--------------------------------------------------|--------------------------------------------------------|------------------------------|-------------------|-------------------------------------|--|--|
| Step 1<br>Date & Time Settings Network Configura | tion Step 3                                            | Step 4<br>TLS Certificate    | Step 5<br>License | Step 6<br>Firewall Check & Complete |  |  |
| Step 4 - TLS Certificate                         |                                                        |                              |                   |                                     |  |  |
| The following information                        | ns are used to create a self sigr                      | ed certificate for TLS       | sessions:         |                                     |  |  |
| Country Code                                     | IT *                                                   | our Country.                 |                   |                                     |  |  |
| State or province                                | Lecco<br>Your state or province name.                  |                              |                   |                                     |  |  |
| Locality Name                                    | Lecco<br>Your town or city name.                       |                              |                   |                                     |  |  |
| Organization Name                                | CompanyName                                            |                              |                   |                                     |  |  |
| Organization Unit                                |                                                        | to ben                       |                   |                                     |  |  |
| Common Name                                      | x64devel2.libra.it                                     | de nere.                     |                   |                                     |  |  |
| Email Address                                    | The fully qualified name of your L<br>info@example.com | ibra Esva as entered in Step | p 2.              |                                     |  |  |
|                                                  | The email address included into th                     | e certificate.               |                   |                                     |  |  |
|                                                  |                                                        |                              |                   |                                     |  |  |
|                                                  |                                                        |                              | Previous          | Next Save & Reboot                  |  |  |

Completion of the following fields is compulsory:

| Country Name      | The same country code inserted before                 |
|-------------------|-------------------------------------------------------|
| State or province | The initials of the province or nation                |
| Locality Name     | Your city or town                                     |
| Organization Name | Company or Organization name                          |
| Organization Unit | Company division name or simply a period (.)          |
| Common Name       | FQDN name of the ESVA machine as previously entered   |
| Email Address     | An email address that will appear in TLS certificate. |

At this point thoroughly verify all inserted data, scrolling through the various Tabs, and then press **Save & Reboot** to complete the initial Libraesva ESG configuration.

| LIBRA ESVA                     |                                                                                                    |                                                                                                    |                                                                                                    |                                                                                                    |                                                              |  |
|--------------------------------|----------------------------------------------------------------------------------------------------|----------------------------------------------------------------------------------------------------|----------------------------------------------------------------------------------------------------|----------------------------------------------------------------------------------------------------|--------------------------------------------------------------|--|
| Step 1<br>Date & Time Settings | Step 2<br>Network Configuration                                                                                                    | Step 3<br>Antispam Configuration                                                                                                    | Step 4                                                                                                    | Step 5                                                                                                    | Step 6<br>Firewall Check & Complete                          |  |
| Step 5 - License<br>Plea       | se review and accept our So                                                                                                    | ftware License Agreeme                                                                                                    | ent and Warranty S                                                                                                    | tatement:                                                                                                    |                                                              |  |
|                                | SOFTWARE LICENSE AGREEMENT A<br>(End-User Perpetual License/Redisb<br>LIBRAESVA SRL IS WILLING TO LICE<br>IN THIS LICENSE AGREEMENT, PLA-<br>INSTALLING THE SOFTWARE, AS OF<br>YOUR AGREEMENT WITH THEM. IF Y<br>SOFTWARE TO YOU, IN WHICH EVE<br>REFUND.<br>The Software. The Software license<br>referred to as Libra ESVA (the "Soft<br>Perpetual Term. The term of the lice<br>terminated by either party for mate<br>License Grant (Single CPU or Netwo<br>computer and/or transmit the Softw<br>Software for each computer on whil<br>Software may not be shared or used | ND WARRANTY STATEMENT<br>ribution Prohibited)<br>ENSE THE SOFTWARE ONLY UPON<br>SE READ THE TERMS CAREFULLY<br>VENING THE PRODUCT PACKAGE (<br>YOU DO NOT AGREE WITH THESE<br>INT YOU SHOULD RETURN THE SO<br>d under this Agreement consists of<br>ware").<br>ense granted herein shall be perp<br>rial breach.<br>rick Per CPU). You are granted nor<br>are over an internal computer ne<br>the Software is used or to which<br>a concurrently on different computer<br>Accept I | I THE CONDITION THAT YO<br>BEFORE OPENING THE PR<br>OR DOWNLOADING AND IN<br>TERMS, THEN LIBRAESVA<br>FTWARE TO THE PLACE O<br>of computer programs, dat<br>etual unless terminated b<br>n-exclusive rights to install<br>twork, provided that You a<br>th it is transmitted over th<br>ters. You may purchase ad<br>License Terms | DU ACCEPT ALL OF THE TERMS CON<br>ODUCT PACKAGE OR DOWNLOADD<br>ISTALLING THE SOFTWARE WILL IN<br>SRL IS UWVILLING TO LICENSE TH<br>F PURCHASE AND RECEIVE A FULL<br>ta compilation(s), and documentabi<br>y written notice by You for convenie<br>and use the Software on any singl<br>cuiter and dedicate a license of the<br>internal network. A license for the<br>dditional licenses for the Software f | ITAINED<br>DICATE<br>on<br>there or<br>e<br>y of the<br>room |  |
|                                | р                                                                                                    | lease locate and upload<br>Sceglifile Nessun f                                                                                                    | Libra ESVA License<br>ile selezionato<br>pload                                                                                                    | File (.zl):                                                                                                    |                                                              |  |
|                                |                                                                                                    |                                                                                                    |                                                                                                    | Previous                                                                                                    | Next Save & Reboot                                           |  |

Before rebooting your ESG, use the "Check Firewall" tool to verify if the appliance can connect to the external TCP ports required for AntiSpam and AntiViruses communications.

| LIBRA ESVA                                        |                                                                                                |                                                                                             |                                                                             |                                    |                                     |  |  |
|---------------------------------------------------|------------------------------------------------------------------------------------------------|---------------------------------------------------------------------------------------------|-----------------------------------------------------------------------------|------------------------------------|-------------------------------------|--|--|
| Step 1<br>Date & Time Settings                    | Step 2<br>Network Configuration                                                                | Step 3<br>Antispam Configuration                                                            | Step 4<br>TLS Certificate                                                   | Step 5                             | Step 6<br>Firewall Check & Complete |  |  |
| Step 6 - Firewall Check<br>Please verify you h    | Step 6 - Firewall Check & Complete Please verify you have all firewall requirements satisfied: |                                                                                             |                                                                             |                                    |                                     |  |  |
| To complete t<br>Firewall rules<br>This tool allo | the installation make sure t<br>are very important as Libr<br>vs to check if required ports    | hat your firewall is configur<br>a Esva need to communicat<br>s are correctly opened.<br>Ch | ed not to block any importa<br>te with update servers and d<br>eck Firewall | nt task.<br>Ins over the internet. |                                     |  |  |
|                                                   |                                                                                                |                                                                                             |                                                                             | Previous Next                      | Save & Reboot                       |  |  |

Libraesva ESG will be restarted with the new configuration.

Libraesva ESG is ready and configured to receive and scan electronic mail for the default domain!